#### Połączenie z serwerem FTP firmy Euroinwest CDI

### [AUTOSALON-PRZETARGI]

Na naszym serwerze FTP utworzone zostało konto AUTOSALON-PRZETARGI. Konto uruchomione jest na symetrycznym łączu 6 Mbit. Przestrzeń dyskowa pozostająca do dyspozycji przekracza 100 GB. Dostęp do konta jest autoryzowany i logowany, przeznaczony tylko dla wyznaczonych podmiotów. Zalecane jest <u>nieużywanie</u> w nazwach plików lub katalogów przesyłanych na serwer FTP polskich znaków (łóżćę...) oraz znaków specjalnych (np. /\| $^\circ$ , ~ itp).

### Połączenie z serwerem FTP można zrealizować w następujący sposób:

## [1]

Jeżeli korzystają Państwo z oprogramowania typu klient FTP (np. total commander, filezilla, smartftp, etc.) kolejność postępowania jest następująca:

- 1. W polu 'serwer' wpisujemy: <u>ftp.cdi.net.pl</u>
- 2. Port powinien pozostać domyślny, czyli: 21
- 3. Jako 'login' lub 'użytkownik' wpisujemy: autosalon-przetargi
- 4. Hasło: FF29mY#xp4S

# [2]

Jeżeli nie korzystali Państwo do tej pory z serwerów FTP proponuje zastosowanie poniższej instrukcji:

- 1. Wchodzimy na stronę: http://filezilla-project.org/download.php?type=client
- Wybieramy wersję programu dla Windows lub innego używanego systemu operacyjnego, np.: FileZilla 3.2.3.1 win32-setup.exe
- 3. Po pobraniu programu należy go zainstalować. Proces instalacji jest bardzo prosty. Program jest na licencji GPL – jest więc darmowy do zastosowań komercyjnych.
- Po uruchomieniu programu w górnej części okna znajdują się pola, które należy wypełnić chcąc połączyć się z serwerem FTP – są to: serwer, nazwa użytkownika i hasło – podane wyżej – [1] (host, username, password).
- 5. Po wprowadzeniu wymaganych informacji klikamy na przycisk "Szybkie łączenie" (quickconnect).
- 6. Jeżeli wszystko przebiegło poprawnie w prawej części okna programu powinna pojawić się zawartość serwera FTP.
- Przed pobraniem jakichkolwiek danych z serwera należy określić miejsce gdzie te dane zostaną zapisane (np. pulpit, moje dokumenty, itp.) - do tego służy lewa część okna programu – wystarczy kliknąć na wybraną przez siebie lokalizację.
- 8. W tym momencie można już przystąpić do pobierania danych z serwera. Klikamy na wybranym pliku lub katalogu <u>prawym przyciskiem myszy</u> i z listy wybieramy opcję "pobierz" (download).
- 9. Úmieszczanie danych na serwerze FTP jest procesem odwrotnym do wyżej opisanego (analogicznie z lewej części okna programu wybieramy opcję "wyślij" (upload)).

Pytania i problemy techniczne: Administrator sieci Marcin Kuras admin@cdi.net.pl +48 605 38 48 54